## Adding shared calendars and inboxes to outlook 2016.

If you just want access to a shared calendar, you can add the shared calendars by right clicking "My Calendars" and selecting "From Address Book"

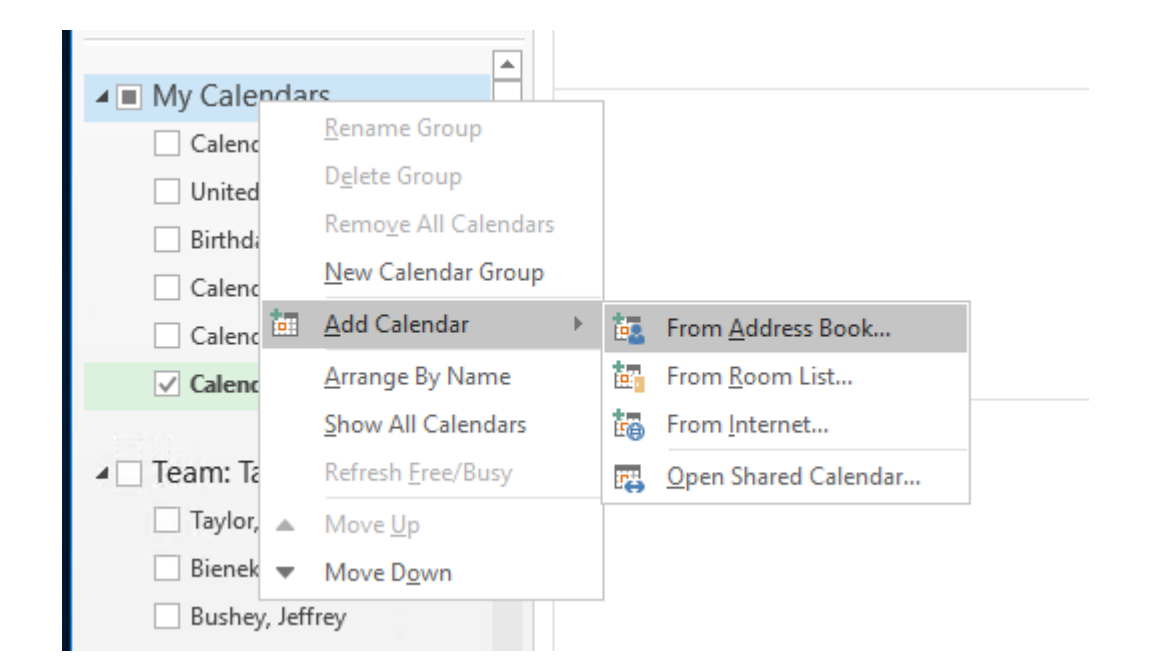

## How to add shared inbox on next page

## How to add a shared inbox.

1) Click "File" in the top left corner of the outlook 2016 application

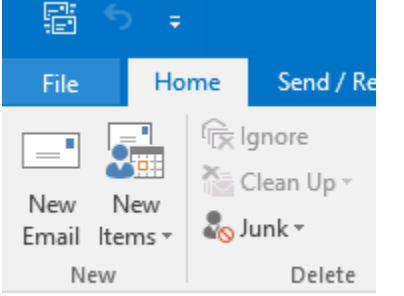

Envoritor

2) Select Account Settings and then click on "Account Settings" again

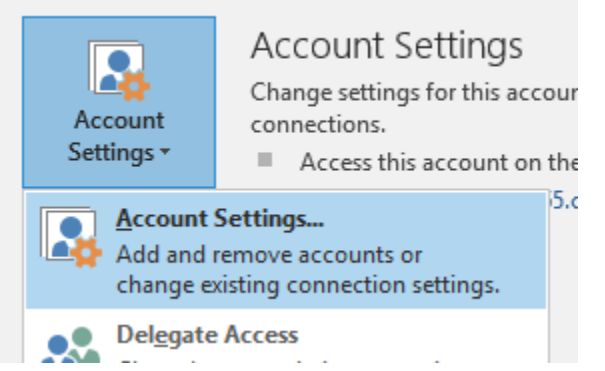

3)Select your email address and click on "Change"

| ail D | ata Files S | harePoint Lists | Internet Calendar | Published Calenda       | rs Address Books            |
|-------|-------------|-----------------|-------------------|-------------------------|-----------------------------|
| New   | 🛠 Repai     | r 督 Change      | 📀 Set as Def      | ult 🗙 Remove 🔺          | +                           |
| ame   |             |                 | •                 | ype                     |                             |
| grang | er.hamilton | @carsontahoe.c  | org               | /licrosoft Exchange (se | end from this account by de |

4) Select "More Settings" in the bottom right of the new pop up window

| Change Acco            | punt                                                              | ×             |
|------------------------|-------------------------------------------------------------------|---------------|
| Server Set<br>Enter th | ttings<br>he Microsoft Exchange Server settings for your account. | ×             |
| User Name:             | granger.hamilton@carsontahoe.org                                  |               |
| Offline Setti          | ings                                                              |               |
| Use C                  | Cached Exchange Mode                                              |               |
|                        | Mail to keep offline:                                             |               |
|                        |                                                                   |               |
|                        |                                                                   |               |
|                        |                                                                   |               |
|                        |                                                                   |               |
|                        |                                                                   |               |
|                        |                                                                   |               |
|                        |                                                                   | More Settings |
|                        | < Back Next >                                                     | Cancel        |

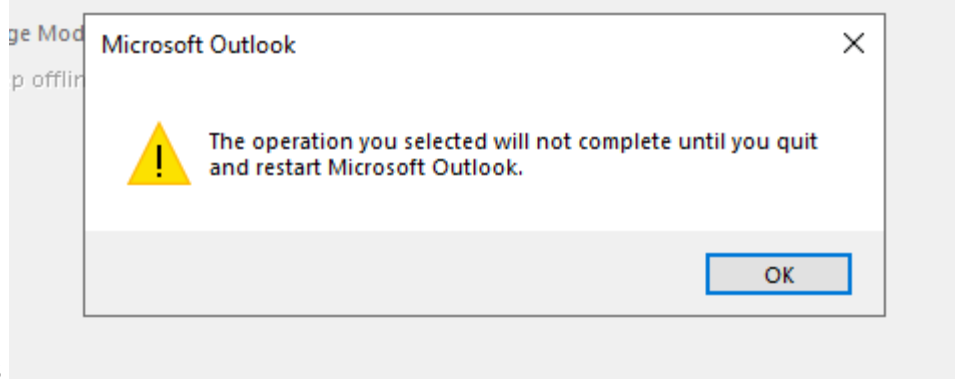

You will get a pop up like this Say "Ok"

## 5) Under the advanced tab of this new window we can add all the shared inboxes we want to have access to

| Mailboxes<br>Open these additional                                            | mailboxes:                                               |
|-------------------------------------------------------------------------------|----------------------------------------------------------|
| Contracts<br>New Hire<br>HRInfo                                               | Add<br>Remove                                            |
| Cached Exchange Mod<br>Use Cached Exchang<br>Download share<br>Download Publi | e Settings<br>ge Mode<br>d folders<br>c Folder Favorites |
| Outlook Data File                                                             | Settings                                                 |
| Outlook is running in (<br>Exchange                                           | Jnicode mode against Microsoft                           |

After adding all the inboxes you want access to, click apply and restart your outlook client.

If you have permission to access these mailboxes they will populate on the left side of your inbox tab the next time you start outlook

Conf Rm - Juniper
Contracts
HRInfo